# Műegyetemi Egységes Pályázati és Elbírálási Rendszer

# Hallgatói felhasználói segédlet

# Tartalom

| Bejelentkezés előtti tartalom | 2  |
|-------------------------------|----|
| Bejelentkezés                 | 2  |
| Profilom                      | 2  |
| Hírek                         | 4  |
| Dokumentumok                  | 6  |
| Pályázat                      | 6  |
| Időpontok                     | 11 |
| Értesítések                   | 12 |

#### Bejelentkezés előtti tartalom

Bejelentkezés előtt megtekinthetők az elérhető pályázati kiírásokhoz tartozó hírek, határidők, elérhetőségek, valamint a Dokumentumok menüben kari bontásban elérhetők a pályázati kiírások, szabályzatok, dokumentumsablonok és az ösztöndíjakhoz tartozó leadási segédletek. A híreket lehet szűrni cím, pályázat, kar, félév és a hír típusa szerint (pályázati kiírás, eredmény, határidőmódosítás, általános). Ezek a tartalmak bejelentkezés után is megtekinthetők lesznek, de a bejelentkezés előtti megtekintéssel azonnal elérhetők számotokra a pályázatokkal kapcsolatos alap információk.

### Bejelentkezés

A Műegyetemi Egységes Pályázati és Elbírálási Rendszerbe (továbbiakban: MŰEPER) a BME címtáron keresztül jelentkezhettek be. A bejelentkezési felület automatikusan átirányít a címtáras felületre, a bejelentkezéshez, majd vissza a MŰEPER-be. Amennyiben problémátok adódik a bejelentkezéssel, abban az esetben forduljatok az illetékes Kari Hallgatói Képviselet (továbbiakban: KHK) vagy Egyetemi Hallgatói Képviselet (továbbiakban: EHK) képviselőkhöz, akiknek az elérhetősége megtalálható az Elérhetőségek menüben.

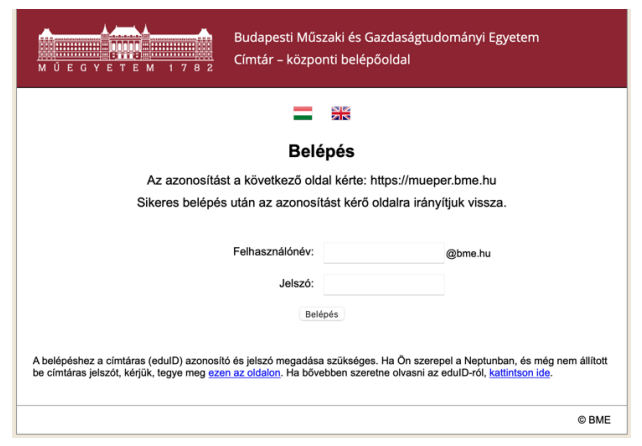

### Profilom

A Profilom menüben megtalálhatók a NEPTUN rendszer szerinti személyes adatok. Minden félévben szükséges jóváhagyni az adatokat, ugyanis pályázás során automatikusan ezek az adatok kerülnek felhasználásra. Amennyiben probléma merül fel az adatokkal kapcsolatban, akkor keressétek fel az illetékes KHK vagy EHK képviselőt.

Bizonyos esetekben szükséges lehet karváltásra, különösen olyan pályázatok esetén, amikor két félév határa körül szükséges benyújtani a pályázatot, és még nem az a kar jelenik meg a Profilotokban, amelyik karon kellene benyújtani a pályázatot, vagy olyan esetekben lehet szükséges, amikor egyszerre több karon is folytattok tanulmányokat. A személyes adatok alatt található Karváltozás bejelentése résznél van lehetőségetek megadni a helyes kart, valamint a Megjegyzés résznél szükséges indokolni is, ugyanis az adminok ez alapján tudják ellenőrizni, hogy valóban szükséges-e a karnak az átállítása. A karváltás akkor fog véglegesedni, ha azt valamely admin jóváhagyja.

| Amennyiben eltérést tapasztalsz az adatokban, akkor jelezd az alábbi úrlapon! |    |
|-------------------------------------------------------------------------------|----|
| yes kar<br>nas megadya                                                        | 0  |
| gjegves                                                                       |    |
|                                                                               |    |
|                                                                               | li |
| BEJELENTÉS                                                                    |    |

A menüben megtekinthetők továbbá a MŰEPER-ben végzett tevékenységek, benyújtott pályázatok és az igénylésekhez feltöltött fájlok is. Ezek az adatok a jogszabályoknak megfelelően exportálhatók egy kattintással.

| jésző belépések                                                                                   |                  |  |
|---------------------------------------------------------------------------------------------------|------------------|--|
| ezelheted a más böngészőkön és eszközökön<br>• bejelentkezéseidet.                                | Windows - Chrome |  |
| ennyiben szükséges, ki tudsz jelentkezni az<br>zes egyéb bejelentkezésedből az összes<br>zözödön. | KIJELENTKEZÉS    |  |

A feltöltött fájlok megtekinthetősége azért fontos, hogy átlássátok, hogy éppen milyen dokumentumaitok és adataitok szerepelnek a MŰEPER-ben. Ide fájlok feltöltése nem lehetséges, ugyanis ez csak egy kivonat azokról a fájlokról, amiket a pályázataitokba töltöttetek fel. Azok a fájlok, amik a pályázat elbírálásához szükségesek voltak, nem törölhetők, azonban a nem szükségeseket törölhetitek, de ezt nem kötelező megtenni, mert az üzemeltetési folyamatok során az Egyetem automatikusan elvégzi évente.

Megtekinthetitek azt is, hogy milyen eszközökről vagytok bejelentkezve a MŰEPER-be és ki is tudtok jelentkeztetni eszközöket, amelyeken nem szeretnétek, hogy be legyetek jelentkezve.

A profil deaktiválható, ha egy éve nem hoztatok létre pályázatot. Deaktivált profil esetén nem fog érkezni Értesítés a MŰEPER-ből. Továbbá a MŰEPER automatikusan is deaktiválhatja a fiókotokat, ha egy éve nem történt bejelentkezés, de előtte erről értesítést küld nektek, és be tudtok jelentkezni, ha nem szeretnétek, hogy deaktiválódjon a fiókotok.

| Minden adat exportálása                                                                                                    |             |
|----------------------------------------------------------------------------------------------------|-------------|
| Ezzel a menüponttal lehetőséged van minden adatot exportálni, amely a profilodhoz tartozik.                                                                                                    | EXPORTÁLÁS  |
| Exportálás után egy ZIP állományt tudsz letőlteni, melyben a profiladatok JSON<br>formátumban találhatóak meg, a feltöltőtt fájlok pedig külön mappákban<br>lesznek az archívumon belül.                                   |             |
|                                                                                                    |             |
| Fiók deaktiválása                                                                                                    |             |
| Fiók deaktiválása<br>Amennyiben egy éve nem volt megkezdett pályázatod, akkor deaktiválhatod<br>a fiókodat. Deaktiválás után a profilodból törlésre kerülnek a személyes<br>adatok, csak a BME címtár azonosító marad meg. | DEAKTIVÁLÁS |

#### Hírek

Bejelentkezést követően a MŰEPER automatikusan az alapértelmezett kar szerinti pályázatokat listázza ki. A MŰEPER a NEPTUN rendszerből veszi át a személyes és képzési adatokat, ezért, ha bármilyen eltérést tapasztaltok, abban az esetben mindenképp forduljatok az illetékes KHK képviselőhöz. Ha azonban csak a kar nem megfelelő, akkor a Profilom menüben van lehetőségetek Karváltási kérelem benyújtására (lásd: Profilom menü). A főoldalon bejelentkezést követően a NEPTUN rendszer szerinti karotok és az egyetemi pályázatok kerülnek automatikusan kilistázásra, de szűrhetők a hírek, ezáltal célirányosan is kereshettek a tartalmak között. A 2021/2022. tanév őszi félévtől kezdődően a Rendszeres szociális ösztöndíj és Alaptámogatás pályázatok kerültek be a MŰEPERbe, majd a 2022/2023. tanév őszi félévtől kezdődően minden, a BME Térítési és Juttatási Szabályzata által KHK, EHK és ESZB, valamint néhány, a HSZI által kezelt pályázat is a MŰEPER rendszeren keresztül kerül lebonyolításra.

A hírek mellett a jobb oldalon található a Naptártartalom, amelyben megtekinthetők az elérhető aktuális pályázatokhoz tartozó határidők, valamint az Egyéb tartalmak is megjelennek, ahol a számotokra hasznos anyagok, információk kerülnek megosztásra.

| Műegyeten | AI EGYSÉGES PÁLYÁZATI ÉS ELBÍRÁLÁSI RENDSZER                                                    |                                       |                                           |                                               |                                                                                   | 1.7.0.2   |  |  |
|-----------|-------------------------------------------------------------------------------------------------|---------------------------------------|-------------------------------------------|-----------------------------------------------|-----------------------------------------------------------------------------------|-----------|--|--|
| 😤 Főoldal | Dokumentumok 📑 Elérhetőségek                                                                    |                                       |                                           |                                               |                                                                                   | ➡ Belépés |  |  |
|           | Kiemelt hírek                                                                                   |                                       |                                           |                                               |                                                                                   |           |  |  |
|           | Bemutató hír – Szociális ösztöndíj<br>2021/22/1 – BEMUTATÓ – Rendszeres szociális ösztöndíj és  | s Alaptámogatás                       |                                           |                                               |                                                                                   |           |  |  |
|           | Kedves Hallgatóklikiirásra került a Rendszeres szociális ösztöndíj és Alaptámogatás pályázatok. |                                       |                                           |                                               |                                                                                   |           |  |  |
|           |                                                                                                 |                                       |                                           |                                               |                                                                                   |           |  |  |
|           |                                                                                                 |                                       |                                           |                                               |                                                                                   |           |  |  |
|           | BME                                                                                             |                                       |                                           |                                               | frissitve: 2021-07-25 16:03                                                       |           |  |  |
|           |                                                                                                 | « Előző                               | Következő »                               |                                               |                                                                                   |           |  |  |
|           | Hírek & határidők                                                                               |                                       |                                           |                                               |                                                                                   |           |  |  |
|           | Cím<br>Keresés címben                                                                           |                                       | Kapcsolódó pályázat<br>Kapcsolódó pályáza | t.                                            | <u>^</u>                                                                          |           |  |  |
|           | Kar kiválasztása<br>Kar ¢                                                                       | Félév kiválasztása<br>Szemeszter      | • • • • • • • • • • • • • • • • • • •     | Tipus választása<br>Típus                     | ¢ KERESÉS                                                                         |           |  |  |
|           | Bemutató hír – Szociális ósztöndíj<br>2021/22/1 – BEMUTATÓ – Rendszeres szociális ösztöndíj é:  | s Alaptámogatás                       |                                           |                                               | Leadási határidő<br>BEMUTATÓ - Rendszeres szociális<br>östörető és Alenténegestés |           |  |  |
|           | Kedves Hallgatók!Kiírásra került a Rendszeres szociális                                         | ösztöndíj és Alaptámogatás pályázatol | L.                                        |                                               | 2021-07-30 09:00 BME                                                              |           |  |  |
|           |                                                                                                 |                                       |                                           |                                               |                                                                                   |           |  |  |
|           |                                                                                                 |                                       |                                           |                                               |                                                                                   |           |  |  |
|           | ВМЕ                                                                                             |                                       | 2021-                                     | 07-25 16:03 - ( frissitve: 2021-07-25 16:03 ) |                                                                                   |           |  |  |
|           |                                                                                                 |                                       |                                           |                                               |                                                                                   |           |  |  |

Egy adott hírre kattintva megtekinthető a hír teljes tartalma, valamint látható a hír kiírásának dátuma, kapcsolódó pályázatok és linkek is. A hírek alatt található 3 betűs rövidítés minden esetben azt a kart jelöli, amely kar hallgatói számára a hír elérhető. Amennyiben ez a rövidítés a BME, abban az esetben egy EHK, ESZB vagy HSZI által kiírt hírről van szó és minden kar számára elérhető a hír.

| $\nabla$ | Műegyetem | EGYSÉGES PÁLYÁZATI                             | ÉS ELBÍRÁLÁSI F                      | RENDSZER                           |                  |            |               |  |             |                                                         | M 1782          |
|----------|-----------|------------------------------------------------|--------------------------------------|------------------------------------|------------------|------------|---------------|--|-------------|---------------------------------------------------------|-----------------|
| ÷.       | 倄 Fõoldal | Dokumentumok                                   | 🖶 Pályázatok                         | 苗 Időpontok                        | Értesítések      | 🎭 Üzenetek | Elérhetőségek |  |             | Profilom                                                | 🕞 Kijelentkezés |
|          |           | ← Bemutató hír - S<br>2021/22/1 - BEMUTATÓ - F | zociális ösztör<br>Rendszeres szociá | <b>ndíj</b><br>lis ösztöndíj és Al | aptámogatás      |            |               |  |             |                                                         |                 |
|          |           | Kedves Hallgatók!                              |                                      |                                    |                  |            |               |  |             |                                                         |                 |
|          |           | Kiírásra került a Rendsz                       | eres szociális öszt                  | öndíj és Alaptám                   | ogatás pályázato | k.         |               |  |             |                                                         |                 |
|          |           | Kapcsolódó linkek<br>Kapcsolódó igazolások     |                                      |                                    |                  |            |               |  |             |                                                         |                 |
|          |           | BME                                            |                                      |                                    |                  |            |               |  | utoljára fr | Kiiró: Bł<br>2021-07-25 16:<br>rissitve: 2021-07-25 16: | ИЕ<br>D3<br>D3  |
|          |           |                                                |                                      |                                    |                  |            |               |  |             |                                                         |                 |
|          |           |                                                |                                      |                                    |                  |            |               |  |             |                                                         |                 |
|          |           |                                                |                                      |                                    |                  |            |               |  |             |                                                         |                 |
|          |           |                                                |                                      |                                    |                  |            |               |  |             |                                                         |                 |

### Dokumentumok

A dokumentumok menüben ugyanazok a tartalmak láthatók, mint bejelentkezés előtt. A hírekben linkelt anyagok itt közvetlenül megtalálhatók. Minden pályázati kiírás, segédlet, mintadokumentum, amelyek a pályázat benyújtását segíti, itt megtekinthető és letölthető. A pályázat kitöltése előtt mindenképp szükséges elolvasni az adott pályázathoz tartozó dokumentumokat, hogy megfelelően tudjátok benyújtani a pályázatokat.

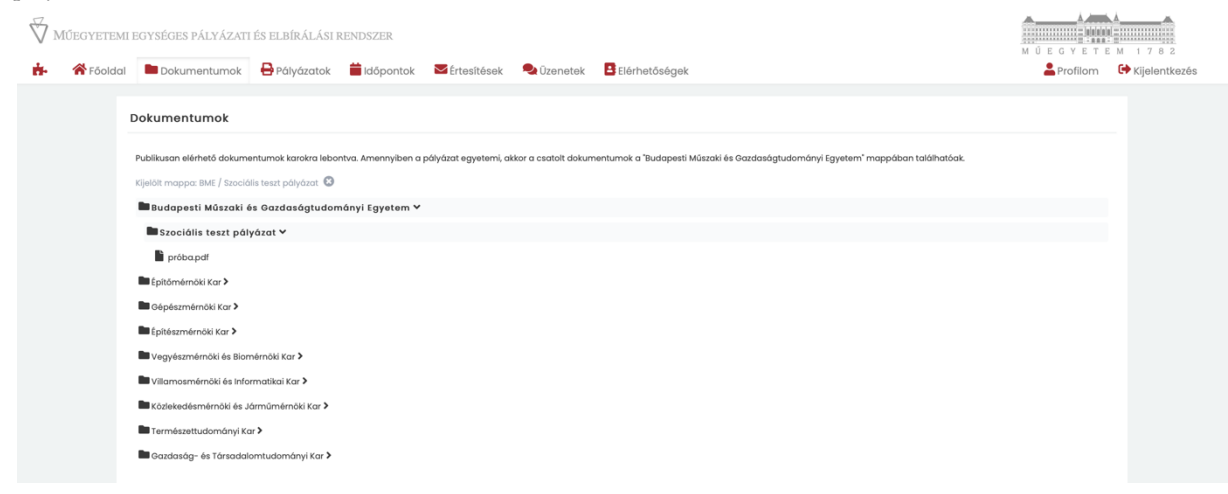

#### Pályázat

A pályázat menüre kattintva listázásra kerül minden olyan pályázat, amely a Profil szerinti alapértelmezett kar szerint elérhető az adott felhasználó számára, azaz a saját karotok szerinti, és a más kar által több kar számára kiírt pályázatok, illetve az EHK, ESZB és HSZI által kiírt pályázatok is minden felhasználó számára elérhetők kartól függetlenül. A Létrehozásra kattintva megkezdhető a pályázat kitöltése. A jelen dokumentumban egy bemutató pályázat látható, amely alapjaiban mutatja be a pályázati rendszer működését.

|    | $\overleftrightarrow$ Műggyetemi egységes pályázati és elbírálási rendszer |                                                                                                    |                                    |                 |              |            |               |            | M 1782          |
|----|----------------------------------------------------------------------------|----------------------------------------------------------------------------------------------------|------------------------------------|-----------------|--------------|------------|---------------|------------|-----------------|
| ÷. | 脊 Fõoldal                                                                  | Dokumentumok                                                                                                   | 🖶 Pályázatok                       | 苗 Időpontok     | Értesítések  | 🗣 Üzenetek | Elérhetőségek | 💄 Profilom | 😝 Kijelentkezés |
|    | P                                                                          | alyázatok                                                                                                    |                                    |                 |              |            |               |            |                 |
|    |                                                                            | BEMUTATÓ - Rendsz                                                                                              | zeres szociális                    | ösztöndíj és i  | Alaptámogatá | s          |               |            |                 |
|    |                                                                            | Félév: 2021/22/1<br>Kar: Budapesti Műszak<br>Határidők:<br>Leadási határidő: 2021<br>Ez egy bemutató pályázat. | ti és Gazdaságtud<br>I-07-30 09:00 | dományi Egyetem |              |            | I             | LÉTREHOZÁS |                 |

A pályázat elején megjelenik a Fájltár, azaz a Fájlok feltöltésének központi helye. Itt lehetőségetek van minden szükséges dokumentumot egyszerre feltölteni a fájltárba, ahonnan később csak az adott mezőhöz szükséges hozzárendelni a megfelelő dokumentumokat. Fontos megjegyezni, hogy csak akkor vehető figyelembe a pályázat elején a Fájltárba feltöltött dokumentum, ha aztán a pályázat megfelelő részénél hozzá is rendelitek az adott fájlfeltöltés mezőhöz, különben a Fájltárba feltöltött dokumentumok nem vehetők figyelembe. nem kötelező egyszerre feltölteni mindent a pályázat elején itt a Fájlok feltöltése blokknál, lehetőség van arra is, hogy közvetlenül az adott mezőnél töltsétek fel az oda tartozó fájlt. Azonban fontos, hogy egy fájlt csak egyszer töltsetek fel, vagy a pályázat elején, vagy az adott mezőnél.

| Fájlok feltőltése                                                                                                    |
|----------------------------------------------------------------------------------------------------|
| It tudod feltölteni a pályázatodhoz összes csatolni kívánt fájlt, amelyeket az adott mezőnél a "Korábban feltöltött fájlok" gombbal tudod az megfelelő helyre beilleszteni. Kérlek, a fájlok többszöri feltöltését kerüld, valamint a fájlokat könnyen<br>beazonosítható névvel lásd ell |
| Válaszd ki a feltöltendő fájt.                                                                                                    |
| $\odot$                                                                                                    |
| Krválosztás után automatikusan feltöltődiki                                                                                                    |
| FÅJLOK FELTÖLTÉSE                                                                                                    |

Egyszerre több fájlt is ki lehet jelölni, majd a Fájlok feltöltése gombra szükséges kattintani, különben nem történik meg a feltöltés. A saját és bírálók érdekében fontos, hogy a fájlokat megfelelően elnevezve töltsétek fel, hogy a későbbiekben egyszerűbb legyen a fájlok mezőkhöz társítása.

| Fájlok feltőltése                                                                                                    |   |
|----------------------------------------------------------------------------------------------------|---|
| It tudod feitölteni a pálýdzatodhoz összes csatolni kivánt fájit, amelyeket az adott mezőnél a "korábban feitöltött fájik" gombbal tudod az megfelelő helyre beilleszteni. Kérlek, a fájiok többszöri feitöltését kerüld, valamint a fájiokat könnyen<br>beazonosítható névvel lásd el! |   |
| Válaszd ki a feltöltendő fájt.                                                                                                    |   |
| Dokumentum 4.pdf                                                                                                    | × |
| Dokumentum 3.pdf                                                                                                    | × |
| Dokumentum 2.pdf                                                                                                    | × |
| Dokumentum 1.pdf                                                                                                    | × |
| + Fóji hozóadósa                                                                                                    |   |
| Kiválasztás után automatikusan feltőltádiki                                                                                                    |   |
| FÅJLOK FELTÖLTËSE                                                                                                    |   |

Amennyiben a Fájltárba már a pályázat elején feltöltöttétek a szükséges dokumentumokat, abban az esetben a fájlfeltöltés mezőknél nem szükséges, a Korábban feltöltött fájlok közül kell kiválasztani a megfelelő, az adott helyhez beszúrandó dokumentumot.

| Egy háztartásban élőkről szóló igazolás<br>Nem bírált Elfogad Elutasít | РЗМ<br><b>"Э</b> |
|------------------------------------------------------------------------|------------------|
| Válaszd ki a feltőltendő fójt.                                         |                  |
| $\odot$                                                                |                  |
| Kiválasztás után automatikusan feltöltődik! Maximális fájlméret: 64MB  | i                |
| Korábban feltöltött fájlok                                             |                  |
| Search                                                                 |                  |
| Dokumentum-4.pdf                                                       | 2022-11-05 16:15 |
| Dokumentum-2.pdf                                                       | 2022-11-05 16:15 |
| Dokumentum-1,pdf                                                       | 2022-11-05 16:15 |
| Dokumentum~3,pdf                                                       | 2022-11-05 16:15 |

A megfelelő fájl kiválasztását követően a Hozzáadás gombra szükséges kattintani.

| ✔ Lakhatás                                                                 |                                        |
|----------------------------------------------------------------------------|----------------------------------------|
| Egy háztartásban élőkről szóló igazolás                                    |                                        |
| 🖲 Nem bírált 🔷 Elfogad 🔷 Elutasít                                          | C"                                     |
| Válaszd ki a feltöltendő fájt.                                             |                                        |
| $\textcircled{\textbf{(b)}}$                                               |                                        |
| -<br>Kiválasztás után automatikusan feltöltődik! Maximális fájlméret: 64MB | ······································ |
| Korábban feltöltött fájlok                                                 |                                        |
| Dokumentum-1.pdf ×                                                         | ×                                      |
| HOZZÁADÁS                                                                  |                                        |

Amennyiben a pályázat elején nem töltöttétek fel az összes dokumentumot, abban az esetben a szaggatott téglalapos nyílra kattintva tudtok közvetlenül mezőhöz feltölteni fájlokat. Az így feltöltött fájlok is be fognak kerülni az adott pályázatotok központi fájltárjába. A feltöltött fájlok teljes listáját a pályázat legaljára görgetve találhatjátok meg. Itt tudjátok ellenőrizni, hogy biztosan minden fájlt csak egyszer töltöttetek-e fel, valamint ellenőrizhetitek, hogy csak a pályázathoz tartozó tartalmakat töltöttétek-e fel. Amennyiben véletlen olyan fájlt is feltöltöttetek, amit nem szerettetek volna, akkor azt itt tudjátok törölni a Műveletek oszlopban található törlés ikonra kattintva.

A pályázat során fel nem használt fájlok a későbbiekben a Profilom menün keresztül is törölhetők (lásd: Profilom), valamint a karbantartási folyamatok során központilag is törlésre kerülnek 1 év után a nem szükséges dokumentumok és adatok.

| Az igénylésre kapható javasoit pontszám az első birálás után jelenik meg.           Mertés         Leadás           Leadás         Leadás után nem szerkesztheted az igénylést! |                  |                                            |            |  |  |  |
|----------------------------------------------------------------------------------------------------|------------------|--------------------------------------------|------------|--|--|--|
| Csatolt fájlok                                                                                                    | ¢                |                                            |            |  |  |  |
| #                                                                                                    | Fájlnév          | Feltőltve                                  | Műveletek  |  |  |  |
| 352                                                                                                    | Dokumentum-4.pdf | 2022-11-05 16:15                           | 2 Î        |  |  |  |
| 353                                                                                                    | Dokumentum-2.pdf | 2022-11-05 16:15                           | ¥. 1       |  |  |  |
| 354                                                                                                    | Dokumentum-1.pdf | 2022-11-05 16:15                           | ¥ 🔋        |  |  |  |
| 355                                                                                                    | Dokumentum-3.pdf | 2022-11-05 16:15                           | ± ≆        |  |  |  |
|                                                                                                    |                  |                                            |            |  |  |  |
| Üzenetváltás                                                                                                    | sok              |                                            |            |  |  |  |
|                                                                                                    |                  | Még nincs üzenetvältäs ehhez a pälyázathoz |            |  |  |  |
| 💄 Írj meg                                                                                                    | jegyzést         |                                            |            |  |  |  |
|                                                                                                    |                  |                                            | MEGJEGYZÉS |  |  |  |

Amennyiben olyan dokumentumot töltöttetek fel, amely tartalmaz olyan adatot, amely nem kapcsolódik a pályázathoz, vagy többlet személyes adat jelenik meg rajta, mint amire a pályázati felhívás hatálya kiterjed, abban az esetben a bíráló megjelölheti törlésre az adott fájlt. Ezeket a fájlokat a bírálók által tett megjegyzéseknek megfelelően szükséges javítani, valamint a későbbiekben központilag fognak törlésre kerülni.

A létrehozott igénylés tetején láthatók az automatikusan beolvasott személyes és igénylésre vonatkozó adatok. Ezen felül az adott igénylésben további adatok húzhatók át a NEPTUN rendszerből, amelyek jelen esetben a Személyes adatok blokkban találhatók. Az alábbi képen látható, hogy hogyan jelennek meg az egyes kitöltendő részek az igénylésben. Minden megjelenő részt le kell nyitni az előtte található nagy nyílra kattintva. A felületen minden adatot fentről lefelé haladva szükséges megadni, ugyanis a beállított körülmények alapján további kitöltendő mezők jelenhetnek meg számotokra. A bejelöléseket követően kb. 1 másodpercen belül frissül az oldal és megjeleníti számotokra az addig bejelölt körülmények alapján a további kitöltendő részeket. Ezért fontos, hogy a leadás előtt mindenképp át kell nézni a teljes igénylést, hogy minden megjelenő blokkot és mezőt kitöltöttetek-e. A pályázat szerkesztését követően mindenképp szükséges a Mentés gombbal elmenteni a beírt adatokat, majd pedig a Leadás gombbal benyújtottnak a pályázatotok, ezért mindkettő gomb használata szükséges. A mezők megfelelő kitöltéséhez számos súgó tartalom is beépítésre került, amelyeket a kis duplanyílra kattintva olvashattok el.

| •                                                                                      | P                  |
|----------------------------------------------------------------------------------------|--------------------|
| Név:<br>NEPTUN-ból átvett adat                                                         | P1M1<br>D          |
| Neptun kód:                                                                            | P1M2               |
| NEPTUN-bol dtvett adat                                                                 |                    |
| Kepzeskoa:<br>NEPTUN-ből átvett adat                                                   | ™<br>™<br>S        |
| Kar:                                                                                   | P1M4               |
|                                                                                        |                    |
| Pénzügyi státusz:<br>NEPTUN-ből átvett adat                                            | P1M5<br>* <b>D</b> |
| E-mail:                                                                                | P1M6               |
| NEPTUN-ból átvett adat                                                                 | 5                  |
| Állandð lakefm<br>NEPTUN-ból átvett adat                                               | P1M7<br>3          |
|                                                                                        |                    |
|                                                                                        |                    |
| > Lakhatás                                                                             |                    |
|                                                                                        |                    |
| > Pályázó                                                                              | Ρ4                 |
|                                                                                        |                    |
| > Háztartás jövedelmi helyzete                                                         | Pó                 |
|                                                                                        |                    |
| Közüzemi költségek                                                                     | Ρ7                 |
|                                                                                        |                    |
|                                                                                        |                    |
| -<br>Javasolt összpontszóm                                                             |                    |
| -<br>Javasolt összpontszám<br>50<br>Automatikuson szómítva az űrlepből                 | 0                  |
| Javasolt összpontszóm<br>50<br>Automatikuson szómitva az ürlepből<br>Végleges pontszóm | 0                  |

A MŰEPER-ben számos helyen a NEPTUN rendszerből kerülnek átvételre adatok. Az adatok átvételére akkor kerül sor, ha a Mentés gombra kattintotok. Az alábbi képen látható, hogy bizonyos pályázatok esetén helyenként szükséges lehet a adatlapot generálni. Ehhez először ki kell tölteni a szükséges mezőket, valamint NEPTUN rendszerből átvett adat esetén frissíteni kell a Mentés gombra kattintva. Ezután a Generálás gombra kell kattintani, majd a fájl letöltésre kerül, amelyet aláírás után szükséges feltölteni.

| Vállalkozói adatlap generálása                                                                                                 |           | P4B7B13 |
|----------------------------------------------------------------------------------------------------|-----------|---------|
| Generálás 🛓                                                                                                    | P4B7B13M1 |         |
| NEPTUN-ból átvett adat                                                                                                    | Ð         |         |
| Állandó lakhely:                                                                                                    | P4B7B13M2 |         |
| NEPTUN-ból átvett adat                                                                                                    | 3         |         |
| Születési dátum                                                                                                    | P4B7B13M3 |         |
| NEPTUN-ból átvett adat                                                                                                    | -9        |         |
| Vállakozásból kivett rendszeres összeg havi átlaga 2021. április 1. – június 30. közötti időszakban:<br>2000                   | P4B7B13M4 |         |
| Vállakozásból kivett nem rendszeresen kivett teljes összeg 2020. július 1. és az 2021. június 30. közötti időszakban<br>150000 | ₽487813M5 |         |
| /állalkozói nyilatkozat és bankszámlkivonat                                                                                    |           | P4B7M14 |
| /álaszd ki a feltöltendő fájt.                                                                                                 |           |         |
|                                                                                                    |           |         |
| (iválasztás után automatikusan feltöltődik!                                                                                    |           |         |
|                                                                                                    |           |         |
| (orabbi fajlok                                                                                                    |           |         |

Amennyiben egy mezővel kapcsolatban kérdésetek van, abban az esetben a mezők mellett megjelenő beszélgetőbuborékra kattintva tudtok megjegyzést tenni vagy kérdést tudtok feltenni. A bíráló bírálás során fog válaszolni a feltett kérdésekre. Valamint a bíráló is tehet fel kérdést vagy megjegyzést ezekben a Megjegyzés ablakokban. Ha új megjegyzés érkezett számotokra, akkor szerkesztés során a beszélgetőbuborék mellett megjelenik egy szám.

| Valuese of A laim              |                                                        |                          | <b>v</b>           |
|--------------------------------|--------------------------------------------------------|--------------------------|--------------------|
| Kereseti tevékenység           | Megjegyzések a "P4B7M14 - Vállalkozói nyilatkozat és k | ankszámlkivonat" mezőhöz |                    |
| 🗌 Alkalmazott                  | 🛓 Те                                                   | 2021-07-25 17:01         | P4B7M7             |
|                                | Segítséget szeretnék kérni a mező kitöltésében!        |                          | 92                 |
| Vállalkozás vagy egyéb gazdaso |                                                        | olvasatlan O             | P487M12            |
|                                | Lirj megjegyzést                                       |                          | •                  |
| Vállalkozói adatlap generálása |                                                        |                          |                    |
| Generálás 🛓<br>Pályázó neve:   | ELOLVASTAM                                             | MEGJEGYZÉS               | P487 <u>B1</u> 3M1 |

Továbbá általános, nem csak egy adott mezőhöz vagy blokkhoz tartozó kérdés esetén van lehetőségetek a pályázat alján található Üzenetváltások résznél is írni a bírálónak. Az üzenet beírását követően a Megjegyzés gombra szükséges kattintani, különben az üzenet elveszik.

| izenetváltások                                                                 |                                                                        |
|--------------------------------------------------------------------------------|------------------------------------------------------------------------|
|                                                                                | Még nincs üzenetváltás ehhez a pályázathoz                             |
| Kedves Bíráló!<br>Az alábbi kérdéseim lennének a pályázattal kapcsolatbo       | nr.                                                                    |
|                                                                                | MEGLEGYZÉS                                                             |
| üzenet elküldéséhez nem szükséges státuszt módosítani, elegendő a "Megjegyzés" | gombra kattintani, amelyet követően a birálók megkapják az üzenetedet. |

Az így küldött üzenetről a bíráló értesítést kap és válaszol. A válaszról kaptok a NEPTUN rendszerben megadott e-mail címetekre egy értesítő e-mailt, valamint a pályázatba belépve is megtekinthetitek és válaszolhattok is függetlenül a pályázatotok státuszától, azaz bármikor lehetőségetek van kérdéseket feltenni, akkor is, ha épp nem szerkeszthető a pályázat, csak megtekintésre tudjátok megnyitni. Utóbbi akkor történik, ha még a bírálás nem történt meg a pályázat benyújtását követően, vagy még folyamatban van a bírálás.

A pályázat sikeres kitöltését követően a Leadás gombra kattintva adható le az igénylés. Ezt követően nem lehet szerkeszteni az igénylést, amíg azt egy bíráló elő nem bírálta. Amennyiben az igénylés hiányos vagy javítás szükséges, abban az esetben a bíráló Előbírált hiányos vagy Javítandó státuszba állítja a pályázatot és újból érthetővé válik számotokra szerkesztésre. A hiánypótlási és javítási lehetőségek számáról, valamint azok határidejéről és módjáról a pályázati kiírásokban olvashattok, valamint a bírálói üzenetekben foglaltak szerint szükséges eljárnotok. A pályázat státuszmódosításáról a MŰEPER automatikus üzenetet küld az e-mail címetekre. Fontos, hogy az e-mailekre soha nem szabad válaszolni, mert az egy rendszerüzenet. Továbbá kérjük, hogy pályázatokkal kapcsolatban az e-mailes kommunikáció helyett a MŰEPER üzenetváltási funkcióját használjátok, ugyanis jogorvoslati és adatkezelési szempontból szükséges a pályázatnál látni a bíráló és hallgató között zajló párbeszédet.

# Időpontok

Egyes pályázatok esetén szükség van személyes bemutatásra is, mint például a Rendszeres szociális ösztöndíj pályázat esetén. Az Időpontok menüben látható minden aktív pályázat. Amennyiben van létrehozott igénylésetek, abban az esetben a pályázat nevére kattintva megjelennek a kiírt időpontok.

| ⁄ľűegyeten    | AI EGYSÉGES PÁLYÁZATI É       | S ELBÍRÁLÁSI I     | RENDSZER                |                     |               |                     |                     |                 |      |                     |              |  |
|---------------|-------------------------------|--------------------|-------------------------|---------------------|---------------|---------------------|---------------------|-----------------|------|---------------------|--------------|--|
| 希 Fõolda      | al Dokumentumok               | 🖶 Pályázatok       | időpontok               | Értesítések         | 🗣 Üzenetek    | Elérhetőségel       | ĸ                   |                 |      | Profilom            | 🕞 Kijelentke |  |
|               | Időpontok                     |                    |                         |                     |               |                     |                     |                 |      |                     |              |  |
|               | Elérhető pólyázatok           |                    |                         |                     |               |                     |                     |                 |      |                     |              |  |
|               | Pálvázatot kiíró kar          | Pálvázat neve      |                         |                     |               |                     | Félé                | v Művele        | ek.  |                     |              |  |
|               | BME                           | ΒΕΜΙΙΤΑΤΟ -        | - Pendezeres szor       | iális ösztöndű és A | lantámogatás  |                     | 202                 | 1/22/1 ->       |      |                     |              |  |
|               | DINE                          | DEMOTATO           | Rendszeres szer         |                     | laptarnogatao |                     | 201                 | 1/22/1          |      |                     |              |  |
| /<br>ÚFGYETEN | AL EGYSÉGES PÁLYÁZATI É       | S FL RÍR ÁL ÁSI I  | RENDSZER                |                     |               |                     |                     |                 |      |                     |              |  |
| A             |                               | <b>D</b>           | <b>*</b>                |                     |               |                     |                     |                 |      | MÚEGYET             | EM 1782      |  |
| 🏠 Fõoldo      | al Dokumentumok               | 🖶 Pályázatok       | Időpontok               | Ertesítések         | Vzenetek      | Elérhetőségel       | K                   |                 |      | Profilom            | 🖙 Kijelentke |  |
|               | 🗲 Időpontok                   |                    |                         |                     |               |                     |                     |                 |      |                     |              |  |
|               | Pályázat neve: BEMUTATÓ -     | Rendszeres szociál | lis ösztöndíj és Alapto | ámogatás            |               |                     |                     |                 |      |                     |              |  |
|               | Kar: Budapesti Műszaki és Ga: | zdaságtudományi I  | Egyetem                 |                     |               |                     |                     |                 |      |                     |              |  |
|               |                               |                    |                         |                     |               |                     |                     |                 | NAP  | TÁR LISTA           |              |  |
|               |                               |                    |                         |                     |               |                     |                     |                 |      |                     |              |  |
|               | 2021. július                  |                    |                         |                     |               |                     |                     |                 | +    | AA <b>→</b>         |              |  |
|               | hétfő                         |                    | kedd                    | szerda              |               | csütörtök           | péntek              | szomk           | at   | vasárnap            |              |  |
|               |                               |                    |                         |                     |               | 1<br>Nines idénont  | 2<br>Nines idépent  | 3<br>Nincs idd  |      | 4<br>Nines idépent  |              |  |
|               |                               |                    |                         |                     |               |                     |                     |                 |      |                     |              |  |
|               |                               |                    |                         |                     |               |                     |                     |                 |      |                     |              |  |
|               |                               |                    |                         |                     |               |                     |                     |                 |      |                     |              |  |
|               | 5                             |                    | 6                       | 7                   |               | 8                   | 9                   | 10              |      | 11                  |              |  |
|               | Nincs időpont                 | Nin                |                         | Nincs időpont       |               | Nincs időpont       | Nincs időpont       | Ninos idő       |      | Nincs időpont       |              |  |
|               |                               |                    |                         |                     |               |                     |                     |                 |      |                     |              |  |
|               |                               |                    |                         |                     |               |                     |                     |                 |      |                     |              |  |
|               |                               |                    |                         |                     |               |                     |                     |                 |      |                     |              |  |
|               | 12<br>Nince idépent           |                    | 13                      | 14<br>Nines idépend |               | 15<br>Nincs idécont | 16<br>Nipos időpost | 17<br>Minor inf |      | 18<br>Nines idépent |              |  |
|               |                               |                    |                         |                     |               |                     |                     |                 |      |                     |              |  |
|               |                               |                    |                         |                     |               |                     |                     |                 |      |                     |              |  |
|               |                               |                    |                         |                     |               |                     |                     |                 |      |                     |              |  |
|               | 19                            |                    | 20                      | 21                  |               | 22                  | 23                  | 24              |      | 25                  |              |  |
|               | Nincs időpont                 | Nin                |                         | Nincs időpon        |               | Nincs időpont       | Nincs időpont       | Nincs idd       | pont | Nincs időpont       |              |  |
|               |                               |                    |                         |                     |               |                     |                     |                 |      |                     |              |  |
|               |                               |                    |                         |                     |               |                     |                     |                 |      |                     |              |  |
|               |                               |                    |                         |                     |               |                     |                     |                 |      |                     |              |  |
|               | 26                            |                    | 27                      | 28                  |               | 29                  | 30                  | 31              |      |                     |              |  |
|               | 4 időpont                     | 09:00 - 09         | 4 időpont               | 4 időpont           |               | Nincs időpont       | Nincs időpont       | Nincs idd       |      |                     |              |  |
|               | 09:30 - 10:00                 | 09:00 - 09         | :00                     | 09:30 - 10:00       |               |                     |                     |                 |      |                     |              |  |
|               | 10:00 - 10:30                 | 10:00 - 10:3       | 30                      | 10:00 - 10:30       |               |                     |                     |                 |      |                     |              |  |
|               |                               |                    |                         | 10-20 - 11-00       |               |                     |                     |                 |      |                     |              |  |

|            | ÍÚEGYETEMI | EGYSÉGES PÁLYÁZATI                                                              | ÉS ELBÍRÁLÁSI                              | RENDSZER                                 |                                             |                                       | X |       |                      |         |
|------------|------------|---------------------------------------------------------------------------------|--------------------------------------------|------------------------------------------|---------------------------------------------|---------------------------------------|---|-------|----------------------|---------|
| <b>6</b> - | 希 Fõoldal  | Dokumentumok                                                                    | 🖶 Pályázatok                               | i Időpontok 🖾 Ér                         | ldőpont részletei<br><sub>Dátum</sub>       | ldőtartam                             |   |       | MÜEGYETI<br>Profilom | EM 1782 |
|            |            | ← Időpontok                                                                     |                                            |                                          | 2021. 07. 27.<br>Státusz<br>Bármely státusz | 09:00 - 09:30<br>Jelentkezők<br>0 / 1 |   |       |                      |         |
|            |            | Pályázat neve: BEMUTATÓ<br>Szemeszter: 2021/22/1<br>Kar: Budapesti Műszaki és G | ) – Rendszeres szociá<br>Jazdaságtudományi | lis ösztöndíj és Alaptámogatá<br>Egyetem | JELENTKEZÉS                                 |                                       |   |       |                      |         |
|            |            |                                                                                 |                                            |                                          |                                             |                                       |   | NAPTÁ | LISTA                |         |
|            |            | 2021. július 27                                                                 | <i>ı</i> .                                 |                                          |                                             |                                       |   | ← ма  | →                    |         |
|            |            | ← Hónapnézet                                                                    |                                            |                                          |                                             |                                       |   |       |                      |         |
|            |            | 08                                                                              |                                            |                                          |                                             |                                       |   |       |                      |         |
|            |            | 09 09:00 - 09:30                                                                |                                            |                                          |                                             |                                       |   |       |                      |         |
|            |            | 09:30 - 10:00                                                                   |                                            |                                          |                                             |                                       |   |       |                      |         |
|            |            | 10:00 = 10:30                                                                   |                                            |                                          |                                             | 10:30 - 11:00                         |   |       |                      |         |
|            |            |                                                                                 |                                            |                                          |                                             |                                       |   |       |                      |         |

## Értesítések

A KHK és EHK képviselői értesítéseket küldhetnek több vagy egy hallgatónak is, melyeket megtekinthettek az Értesítések menüben. A kiküldött értesítésről minden esetben kaptok üzenetet a NEPTUN rendszerben alapértelmezett e-mail címetekre, azonban ezekre nem lehetséges válaszolni, ugyanis rendszerüzenetnek minősülnek. Az értesítések között kereshettek a kiküldés ideje, pályázat neve és a félév szerint. A szem ikonra kattintva pedig megtekinthető az értesítés tartalma.

| $ec{ abla}$ Műegyetemi egységes pályázati és elbírálási rendszer |                                                                                 |                   |                                    |                                                              |                            |                                                                                                    |                           |                        |           |                 |  |
|------------------------------------------------------------------|---------------------------------------------------------------------------------|-------------------|------------------------------------|--------------------------------------------------------------|----------------------------|----------------------------------------------------------------------------------------------------|---------------------------|------------------------|-----------|-----------------|--|
| 🛉 👫 Fõoldal                                                      | Dokument                                                                        | umok 🖶 Pályázatok | 苗 Időpontok                        | 🔁 Értesítések 🍳 🍤 Üzenetek                                   | Elérhetőségek              |                                                                                                    |                           |                        | Profilom  | 🕩 Kijelentkezés |  |
|                                                                  | Értesítések<br>Kiküldés kezdete/vége                                            |                   |                                    | Pólyózot<br>2021/22/1 – BEMUTATÓ – Rendszei<br>Alaptámogatás | res szociális ösztöndíj és | řélév kiválazitása<br>ösztöndíj ég <sup>×</sup> Szemeszter                                           |                           |                        | SZŰRÉS    |                 |  |
|                                                                  | Olvasatlan érte                                                                 | sítések           |                                    |                                                              |                            |                                                                                                    | 🖻 MEGJELÖLÉS OLVASOTTKÉNT |                        |           |                 |  |
|                                                                  |                                                                                 | Kiküldés ideje    | Tárgy                              |                                                              | Fé                         | lév                                                                                                  | Pályázat                  |                        | Műveletek |                 |  |
|                                                                  |                                                                                 | 2021-07-25 17:09  | Időpont                            | törölve                                                      | 2                          | 021/22/1                                                                                             | 2021/22/1 - BEMUTATÓ      | - Rendszeres szociális | 0         |                 |  |
|                                                                  | 2021-07-25 17:08         Időpont j           2021-07-25 17:08         Időpont t |                   | ópont jelentkezés<br>ópont törölve |                                                              | 021/22/1                   | 22/1 2021/22/1 – BEMUTATÓ – Rendszeres szociális<br>22/1 2021/22/1 – BEMUTATÓ – Rendszeres szociális |                           | Θ                      |           |                 |  |
|                                                                  |                                                                                 |                   |                                    |                                                              | 021/22/1                   |                                                                                                    |                           | 0                      |           |                 |  |
|                                                                  |                                                                                 | 2021-07-25 17:08  | Időpont                            | jelentkezés                                                  | 2                          | 021/22/1                                                                                             | 2021/22/1 - BEMUTATÓ      | - Rendszeres szociális | 0         |                 |  |
|                                                                  | Olvasott értesítések<br>köküldés ideje Törgy                                    |                   | 3Y F                               |                                                              |                            |                                                                                                    |                           |                        |           |                 |  |
|                                                                  |                                                                                 |                   |                                    |                                                              | lév                        | Pályázat                                                                                             |                           | Műveletek              |           |                 |  |
|                                                                  | 2021-07-25 16:                                                                  | 12                | Szerepkö                           | örök változtatva                                             | 2                          | 021/22/1                                                                                             | -                         |                        | 0         |                 |  |